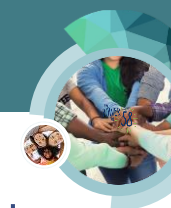

## Homeless Assistance – Vendor Voucher Payment

This CalSAWS Quick Guide (QG) provides the end-user with functional instructions on Homeless Assistance – Vendor Voucher Payment in the System.

The QG can be used as a training medium for the following situations:

- For displaying CalSAWS functional processes and changes
- To summarize and repeat key points from a Web-Based Training (WBT) or Job Aid

The QG may include functional instructions, as well as screenshots from the System. It may highlight new functional processes, pages, page sections, fields, drop lists, etc.

## CalSAWS Process

In CalSAWS, you enter Homeless Assistance data collection information under Eligibility on the Global navigation bar and Customer Information on the Local navigator.

After entering Homeless Assistance data collection information, run EDBC to approve the Homeless Assistance program and issue benefits. Although, you may create a service arrangement to issue a voucher, the vendor payment is created through EDBC.

Refer to the following CalSAWS Quick Guides for more information:

- Homeless Assistance Temporary
- Homeless Assistance Permanent

The steps below outline the process:

When the vendor returns the voucher for payment:

- 1. Place the cursor over Eligibility on the Global navigation bar
- 2. Select Customer Information from the Local navigator
- 3. Click the **Money Mngmt** link on the **Task** navigation bar to access the Money Management List page

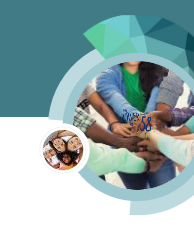

| Мо  | ney Manage       | ment List   |                  |                    |                    |                    |
|-----|------------------|-------------|------------------|--------------------|--------------------|--------------------|
|     |                  |             |                  |                    |                    | Continue           |
| Sea | rch Results Summ | ary         |                  |                    |                    | Results 1 - 1 of 1 |
|     |                  |             | Display<br>From: |                    | То:                | View<br>Add        |
| •   | Vendor Name      | Vendor Type | Priority         | Start Month        | End Month          |                    |
|     |                  | •           |                  | $\bigtriangledown$ | $\bigtriangledown$ | Edit               |
|     | Housing          | Housing     | 1                | 11/2024            |                    | View History       |
| Ren | nove             |             |                  | Progra             | am: <b>*</b>       | ▼ Add              |
|     |                  |             |                  |                    |                    | Complete           |
|     |                  |             |                  |                    |                    |                    |

4. Click the **Edit** button for the appropriate record to access the **Money Management Detail** page in Edit mode

| - indicated for                | uired fields                  |                             | Save and Ret      | turn Cancel |
|--------------------------------|-------------------------------|-----------------------------|-------------------|-------------|
| Vendor Name:<br>Housing Select | * Program:<br>Homeless - Perm | Vendor Type: ★<br>Housing ✔ | Priority: * Vouch | ner:        |
| Payment Amo                    | unt used by EDBC              | Display<br>From:            | To:               | Viev        |
| Amount                         | Redeemed Amount               | Begin Date End I            | Date Pay Code     |             |
|                                |                               | 11/19/2024                  | Homeless - Recipi | ent Edit    |

- 5. Click the **Edit** button next to the appropriate record in the **Payment Amount used by EDBC** page section to access the **Payment Amount Used By EDBC** page in Edit mode
- 6. The Payment Amount Used By EDBC page displays:
  - A. Enter <Amount> in the Redeemed Amount field
  - B. Click the **Save and Return** button

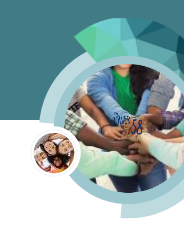

| Amount: * |                     |                     |
|-----------|---------------------|---------------------|
| 750.00    |                     |                     |
| End Date: |                     |                     |
|           | 750.00<br>End Date: | 750.00<br>End Date: |

- 7. The Money Management Detail page displays, click the Save and Return button
- 8. Click the **Run EDBC** link on the **Task** navigation bar to access the **Run EDBC** page
- 9. On the Run EDBC page, select the <Appropriate Program(s)> checkboxes
- 10. Select the **<Months>** from the **Begin Month** and **End Month** drop lists if necessary.
- 11. Click the **Run EDBC** button

| Rui           | n EDBC             |           |                         |               |              |     |
|---------------|--------------------|-----------|-------------------------|---------------|--------------|-----|
| <b>*</b> - II | ndicates require   | ed fields |                         | Change Reason | Run EDBC Can | cel |
| Bene          | efit Processin     | g Range:  |                         |               |              |     |
| Beg           | in Month: *        |           | End Month: *            |               |              |     |
| 10/20         | 20 🗸               |           | 10/2020 🗸               |               |              |     |
|               | Program            | Status    | Timely Notice Exception | Reason        | Run Reason   |     |
| V             | Homeless -<br>Perm | Pending   |                         |               |              |     |
| $\checkmark$  | CalWORKs           | Active    |                         |               |              |     |

12. On the EDBC List page, click the <Homeless Program> hyperlink to access the Homeless – Perm EDBC page

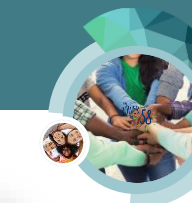

|                                           | Dis<br>Pro   | play by:<br>gram:                | Туре                                   | e Reason: Run                                      | Status:                              | <b>From:</b> ♥ 09/2020                       | Cancel To: 10/2020 Viev                                  |
|-------------------------------------------|--------------|----------------------------------|----------------------------------------|----------------------------------------------------|--------------------------------------|----------------------------------------------|----------------------------------------------------------|
| Search R                                  | esults Su    | mmary                            |                                        |                                                    |                                      |                                              | Results 1 - 2 of                                         |
|                                           |              |                                  |                                        |                                                    |                                      |                                              |                                                          |
| Begin<br>Month                            | End<br>Month | Program                          | Туре                                   | Run<br>Status                                      | Auth<br>Amount                       | Date<br>Run                                  | EDBC<br>Source                                           |
| Begin<br>Month<br>😎                       | End<br>Month | Program                          | Type                                   | Run<br>Status                                      | Auth<br>Amount                       | Date<br>Run                                  | EDBC<br>Source                                           |
| Begin<br>Month<br>🗢<br>10/2020            | End<br>Month | Program<br>CalWORKs              | <b>Type</b><br>▽<br>Regular            | Run<br>Status<br>🗢<br>Not Accepted                 | Auth<br>Amount<br>533.00             | Date<br>Run<br>70/07/2020                    | EDBC<br>Source<br>Online EDBC Rules                      |
| Begin<br>Month<br>∽<br>10/2020<br>10/2020 | End<br>Month | Program CalWORKs Homeless - Perm | <b>Type</b><br>▼<br>Regular<br>Regular | Run<br>Status<br>V<br>Not Accepted<br>Not Accepted | Auth<br>Amount<br>533.00<br>1,000.00 | Date<br>Run<br>▼<br>10/07/2020<br>10/07/2020 | EDBC<br>Source<br>Online EDBC Rules<br>Online EDBC Rules |

## 13. Review the EDBC results

The **Aid Payment** page section displays the same results as the EDBC that approved the Homeless Assistance program before the voucher was redeemed.

The **Money Management** page section displays the authorized amount that batch will issue to the vendor. The authorized amount populates with the amount you entered in the Redeemed Amount field on the Payment Amount Used By EDBC page.

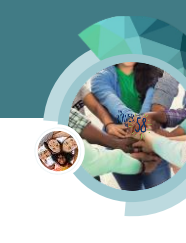

| foney Management                     |                         |                           | Regular    |          |
|--------------------------------------|-------------------------|---------------------------|------------|----------|
| Vendor                               | Pay Code                | Voucher                   |            |          |
| Gas and Electric                     | Homeless -<br>Applicant | Yes                       |            |          |
| Vendor Potential Amount              |                         |                           | \$         | 200.00   |
| Vendor Requested Amount              |                         |                           | \$         | 0.00     |
| Vendor Previous Potential Benefit Ar | nount                   |                           | -          | 0.00     |
| Vendor Authorized Amount             |                         |                           | -          | 0.00     |
| Magnolia Apartments                  | Homeless -<br>Applicant | Yes                       |            |          |
| Vendor Potential Amount              |                         |                           | \$         | 800.00   |
| Vendor Requested Amount              |                         |                           | \$         | 800.00   |
| Vendor Previous Potential Benefit Ar | nount                   |                           | -          | 0.00     |
| Vendor Authorized Amount             |                         |                           | -          | 800.00   |
| Total Vendor Potential Amount        |                         |                           | \$         | 1,000.00 |
| Total Vendor Requested Amount        |                         |                           | \$         | 800.00   |
| Total Vendor Previous Potential Ben  | efit Amount             |                           | -          | 0.00     |
| Total Vendor Authorized Amount       |                         |                           | -          | 800.00   |
| Delivery Method: *                   | Immediacy Indicator     | r: <b>* Issuan</b><br>EBT | ce Method: |          |
|                                      |                         | Change Rea                | son Accept | Cancel   |

After you save the EDBC, batch issues the vendor payment. There is a Batch that closes the service arrangement 90 days after its end date if it has not been closed.